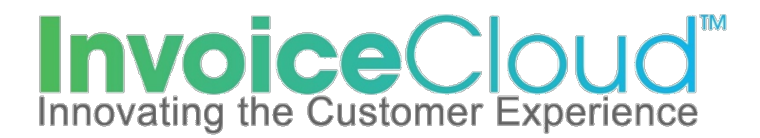

## Paperless Billing Setup Instructions – New Users

- 1. Go to the Village website: www.montpelieroh.net
- 2. Click in the "Go Green" homepage slider, or scroll down and click the Bill Payment icon. If you click the Bill Payment icon you will then click the blue "View/Pay Utilities" button.
- 3. Once you are at the Invoice Cloud login screen click "Register Now":

| Illage of Montpelier<br>Williams County, Ohio                                                            |                                                                                                    | Sign In Register Contact                                                       |
|----------------------------------------------------------------------------------------------------|----------------------------------------------------------------------------------------------------|--------------------------------------------------------------------------------|
| Pay or View Bills                                                                                        |                                                                                                    |                                                                                |
| Pay online with One Tim<br>registration requir                                                           | e Pay, no Create a<br>ed.                                                                          | an account to be able to use extended features.                                |
| Pay Now                                                                                                  |                                                                                                    | Register Now                                                                   |
| Montpelier Municipal Utilities is excite<br>Light, Water, Sewer and Storm Sewe                           | ed to offer residents an easy and co<br>r use bills online.                                        | nvenient method to view and pay their                                          |
| A convenience fee of \$5.25 with a ma<br>cards and \$5.25 for electronic check                           | aximum transaction amount of \$400<br>(ACH/EFT) with no maximum.                                   | .00 will be charged for all debit/credit                                       |
|                                                                                                    | Safe and Secure                                                                                    | Eco-Friendly                                                                   |
| No registration is required for "One Time<br>Pay," the fastest way to pay online and<br>confirm payment. | Your information is kept confidential,<br>secure, and backed by the highest<br>security standards. | Paying online reduces paper use and is<br>an easy way to help the environment. |
|                                                                                                    |                                                                                                    |                                                                                |

4. Enter your eight-digit account number – including the hyphen and the last name on the account. Then click the Search Invoices button:

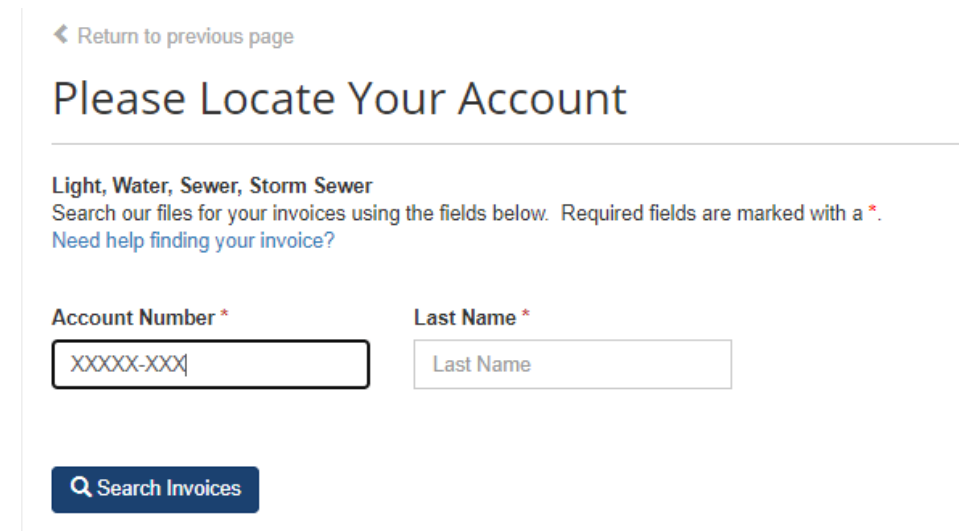

5. Select the top invoice on the listing and Click "Register Customer" at bottom of the screen:

| ease review your results below and select invoices to Pay. Click here if you would like to search again. |                    |                       |            |              |             |                                                                                     |  |
|----------------------------------------------------------------------------------------------------|--------------------|-----------------------|------------|--------------|-------------|-------------------------------------------------------------------------------------|--|
| Select                                                                                                   | Account Number     | Customer Name         | Due Date   | Bill Total 👙 | Balance Due |                                                                                     |  |
| 2                                                                                                    |                    | VILLAGE OF MONTPELIER | 10/15/2020 | \$0.00       | \$0.00      | View Invoice<br>Related Invoices<br>Remind Me                                       |  |
|                                                                                                    |                    | VILLAGE OF MONTPELIER | 9/15/2020  | \$0.00       | \$0.00      | View Invoice<br>Related Invoices<br>Remind Me                                       |  |
|                                                                                                    |                    | VILLAGE OF MONTPELIER | 8/15/2020  | \$0.00       | \$0.00      | <ul> <li>✔ View Invoice</li> <li>♥ Related Invoices</li> <li>■ Remind Me</li> </ul> |  |
|                                                                                                    |                    | VILLAGE OF MONTPELIER | 7/15/2020  | \$0.00       | \$0.00      | View Invoice<br>Related Invoices<br>Remind Me                                       |  |
|                                                                                                    |                    | VILLAGE OF MONTPELIER | 6/15/2020  | \$0.00       | \$0.00      | View Invoice<br>Related Invoice<br>Remind Me                                        |  |
| owing 1 t                                                                                                | to 5 of 16 entries |                       |            |              |             | Previous Nex                                                                        |  |

6. Enter information on the screen. Make sure the box is checked for Paperless billing and click "Complete Registration". If you have multiple accounts to set up, the steps for this are in the blue box towards the top of the screen. Each account will have to be set up individually and can be linked using the same username email and password.

| Register                                                                                                    |                                                                                                    |
|----------------------------------------------------------------------------------------------------|----------------------------------------------------------------------------------------------------|
| Please fill out this form to complete your registration. All<br>Click here for information on linking accounts together.                                                                                                    | required fields are marked with a *.                                                                                                    |
| If you have other accounts with us, with the same en<br>to link them together. If there are differences in the p<br>want to link these accounts. If you do not wish to lin<br>not used with your other accounts                                                                                                  | iall address and password you are entering on this page, we will attempt<br>asswords we will redirect you to a page where you will be asked if you<br>nk this account with the others please use an email address that is |
| Account Number *                                                                                                    |                                                                                                    |
| Email Address *                                                                                                    | Confirm Email Address *                                                                                                    |
| Email Address                                                                                                    | Confirm Email Address                                                                                                    |
| Create Password *                                                                                                    | Confirm Password *                                                                                                    |
| Create Password                                                                                                    | Confirm Password                                                                                                    |
| ✓ ✓ ✓ I would like to sign up for Paperless<br>I understand that at any time, I can print out my bill and/or de<br>profile. Please select the Invoice Types on the right you wish<br>In order to complete your enrollment, you must verify re<br><i>Information</i> email which will be sent to your email addre | scide to receive paper bills by editing my online<br>Light, Water, Sewer, Storm<br>Sewer<br>ceipt of the Paper/ess Registration<br>as on record for each Invoice Type selected.                                           |
| Registrant hereby acknowledges that he or she is the va<br>decisions related to this account, and that the Registran<br>Conditions C.                                                                                                    | alid, authorized signatory for this account, with full responsibility for<br>t agrees to the following Terms and Conditions. Click to view Terms and                                                                      |

7. You will receive a confirmation email from invoice cloud to confirm your paperless billing setup. If at anytime you would like to remove paperless billing you can log in and edit this feature.